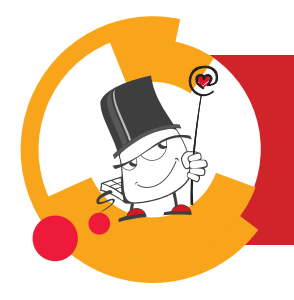

Mer

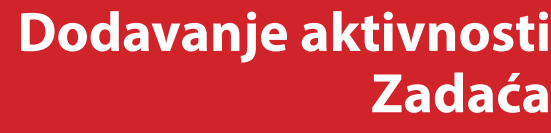

Brza pomoć

| 1 Omogući izmjene                                                                                                    | 2                                 | Od                                                     | aberi            | akti                     | vnost                 | ŧ                      |                        | 3 Uredi postavke zadaće                                                                |  |  |
|----------------------------------------------------------------------------------------------------|-----------------------------------|--------------------------------------------------------|------------------|--------------------------|-----------------------|------------------------|------------------------|----------------------------------------------------------------------------------------|--|--|
| Q C A O O ~ 🚳 ~ Uređivanie 🌒                                                                                                    | Dodaj aktivnost                   | ili resurs                                             |                  |                          |                       | ×                      |                        | Tema 7: Zadaća                                                                         |  |  |
|                                                                                                    | Pretraži                          | Pretraži                                               |                  |                          |                       |                        |                        | Tenna 7. Zadača                                                                        |  |  |
|                                                                                                    | Označeno zvjezdio                 | Označeno zvjezdicom Sve Aktivnosti Resursi Preporučeno |                  |                          |                       |                        |                        | Zadaća Postavke Napredno ocjenjivanje Opširnije ~                                      |  |  |
|                                                                                                    | ¶ <del>:</del><br>Anketa B<br>☆ ● | aza podataka                                           | Chat [<br>☆ ♥    | Datoteka                 | 다<br>Dijalog<br>쇼 💿   | III<br>Forum<br>☆ ●    |                        | Uredi postavke                                                                         |  |  |
| + Dodaj aktivnost ili resurs                                                                                                    |                                   | 0                                                      | H2               | £®                       | igra - Knjiga s       | 88                     |                        | > Opće postavke                                                                        |  |  |
|                                                                                                    | Galerija slika<br>☆ O             | GeoGebra<br>☆ 0                                        | H5P Ho<br>습      | ot Question<br>습 💿       | pitanjima<br>습        | lgra - Kripteks<br>☆ 💿 |                        | > Dostupnost                                                                           |  |  |
|                                                                                                    | 88                                | 888<br>Igra                                            | - Skrivena       | 88                       | 88                    | Igra - Zmije i         |                        | > Vrste zadaće                                                                         |  |  |
|                                                                                                    | lgra - Križaljka Ig<br>☆ 💿        | gra - Milijunaš<br>☆ 💿 🔹                               | slika Igr<br>☆ ① | ra - Sudoku<br>合 0       | lgra - Vješalo<br>合 🛛 | ljestve<br>☆ ①         |                        | > Vrste povratnih informacija                                                          |  |  |
| Zadaća je jedna od najčešće korištenih<br>aktivnosti, a koristi se za ocjenjivanje<br>predanih radova studenata i procjenu<br>njihova znanja.                                     | 6                                 | ۵                                                      | 58               | <b>C</b> 3               | C큈<br>Mapa            | Ŷ                      |                        | > Postavke predavanja zadaće                                                           |  |  |
|                                                                                                    | jazzKviz                          | Knjiga                                                 | Lekcija<br>☆ 0   | Mapa<br>合 0              | studenta<br>☆ 0       | Odabir<br>☆ 0          |                        | Postavke za grupnu predaju zadać                                                       |  |  |
|                                                                                                    | <u>#8</u>                         | Gib<br>Online                                          | Ξ                | 31                       | Ë                     | e                      |                        | > Obavijesti                                                                           |  |  |
|                                                                                                    | Gabirgrupe<br>☆ O                 | sastanci 0                                             | ch 🛛             | Popis Poveznica          |                       | > Ocjena               |                        |                                                                                        |  |  |
|                                                                                                    | Preglednik 3D                     | A Defendence                                           | *                | E Diažatk                | ©                     | Character 1            |                        | > lshodi učenja                                                                        |  |  |
|                                                                                                    | thodela<br>the <b>●</b>           | 合 0 ···································                | ☆ O              | rijecnik<br>☆ ❶          | ☆ Ø                   | suanca<br>☆ ❶          |                        | Zajedničke postavke modula                                                             |  |  |
|                                                                                                    | Test                              | Wuma mapa 🛛                                            | Uoltoik lat      | Virtualni<br>poratorii z | %÷<br>Wiki            | Zadaća                 |                        | > Ograniči dostupnost                                                                  |  |  |
|                                                                                                    | ☆ 0                               | ☆ <b>0</b>                                             | <b>☆ 0</b>       | <b>☆ 0</b>               | ☆ <b>0</b>            | ☆ 0                    |                        | > Dovršenost aktivnosti                                                                |  |  |
|                                                                                                    | Or browse for contr               | Or browse for content on <b>ThoodleNet</b>             |                  |                          |                       |                        |                        | > Tagovi                                                                               |  |  |
| Ovisno o odabranim postavkama,<br>određuje se željena aktivnost<br>studenta koja može biti izravan upis<br>teksta, e-portfolio stranica ili predaja<br>određenoga broja datoteka. |                                   |                                                        |                  |                          |                       |                        |                        |                                                                                        |  |  |
| Obavijest o zadaći, koja ima postavljen<br>rok, pojavljuje se automatski u blokovima<br><b>Kalendar</b> i <b>Buduća događanja</b> te na<br>početnoj stranici nakon prijave .      |                                   |                                                        |                  |                          |                       |                        | <b>4</b><br>Spremi i v | Spremi resurs ili aktivnost<br>rati se na naslovnicu e kolegija Spremi i prikaži Odust |  |  |

## POSTUPAK

- 1. Da bi se omogućilo dodavanje aktivnosti ili resursa potrebno je odabrati dugme Uređivanje.
- 2. Aktivnosti **Zadaća** dodaje se odabirom poveznice **Dodaj aktivnost ili resurs** te odabirom aktivnosti Zadaća iz ponuđenog izbornika.
- 3. Nakon odabira aktivnosti Zadaća potrebno je urediti postavke. Više o uređivanju postavki Zadaće pogledajte **Brzu pomoć Uređivanje postavki Zadaće**.
- 4. Za spremanje resursa ili aktivnosti unutar teme e-kolegija potrebno je odabrati dugme Spremi i prikaži.

09/2024

CENTAR ZA e-UČENJE

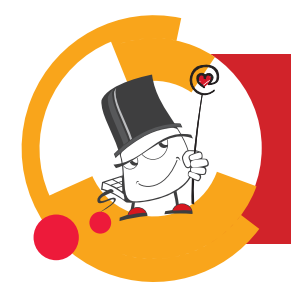

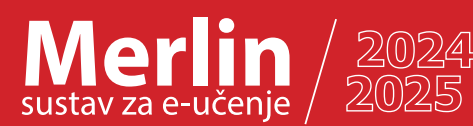

## Uređivanje postavki Zadaće Brza pomoć

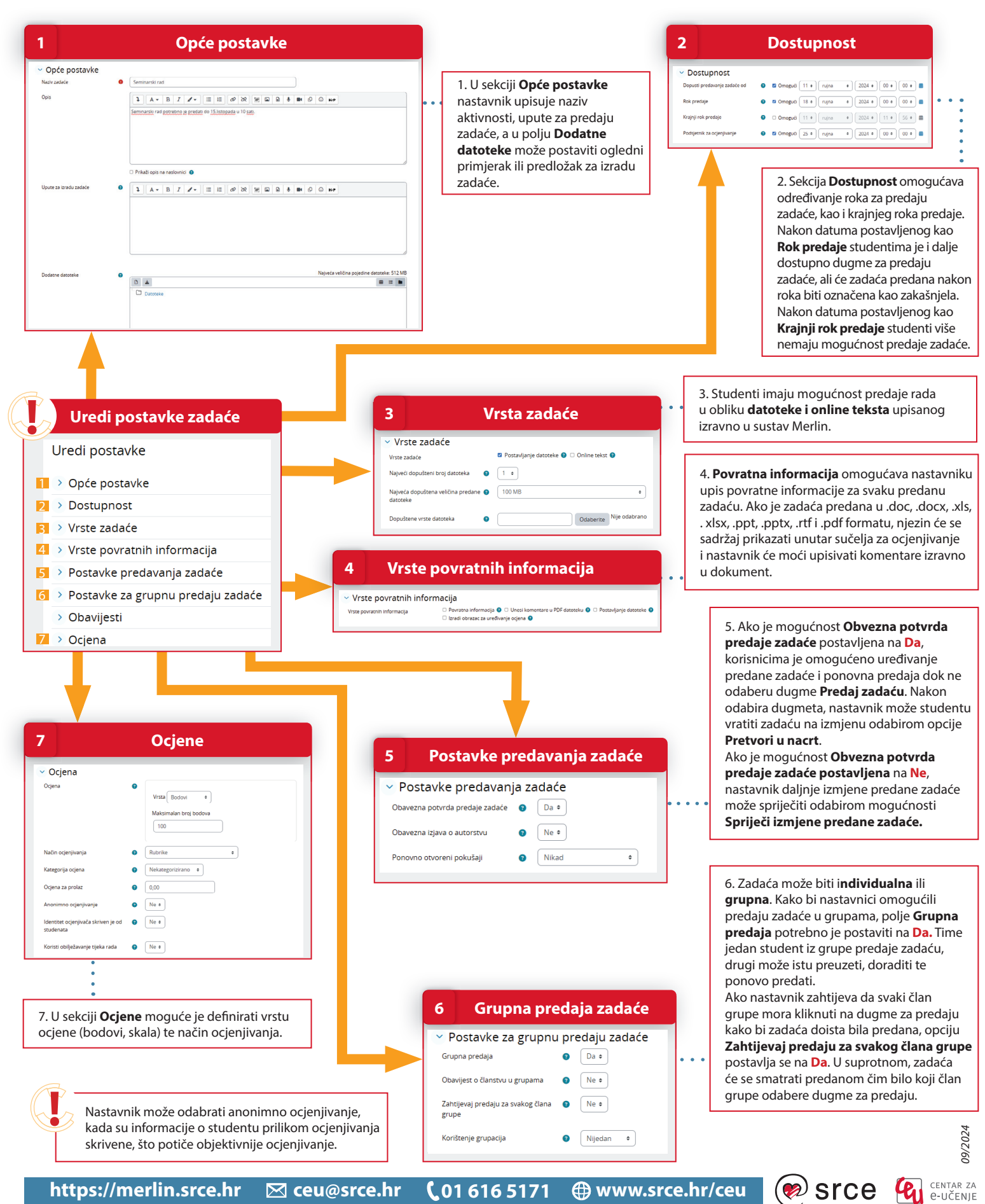

https://merlin.srce.hr 🖂 ceu@srce.hr

🌐 www.srce.hr/ceu **C**01 616 5171